# Procédure de création de compte e-candidat

#### Etape 1 : Création de compte

- Cliquez sur le lien ci-dessous pour créer votre compte <u>https://ecandidat.cyu.fr/#!accueilView</u>
   Une fois sur cette page, cliquez sur créer un compte
  - > Une page de création de compte s'ouvre, veuillez remplir les champs demandés

| Connexion                                                         |                             |               |
|-------------------------------------------------------------------|-----------------------------|---------------|
| Je suis étudiant à CY Cergy Paris Université                      |                             |               |
| Veuillez vous connecter 🕞 Connexion                               |                             |               |
| Je ne suis pas étudiant à CY Cergy Paris Université               |                             |               |
| Veuillez vous connecter avec votre compte eCandidat Utilisateur * | Création de compte          | + ×           |
| Utilisateur                                                       | Nom *                       |               |
| Mot de passe *                                                    | Prénom *                    |               |
| Connexion                                                         | Adresse mail *              |               |
| a <u>J'ai oublié mes identifiants</u>                             | Confirmation Adresse Mail * |               |
| J'al perdu mon code d'activation     Zréer un compte              | × Annuler                   | 🖺 Enregistrer |

### Etape 2 : Validation et création définitive de votre compte

Vous allez recevoir un mail vous invitant à valider votre compte (regardez dans vos spams / indésirables)
 Vous devez cliquer sur le lien bleu afin de créer définitivement votre compte eCandidat.

| Expéditeur:       [no-reply ecandidat-dev3]         À:         Bonjour,         Vous venez de créer un compte eCandidat pour la campagne 2021.         Sogin: Votre login regu par mail         Mot de passe : votre mot de passe reçu par mail         Veuillez cliquer impérativement sur ce lien pour valider votre compte http://ecandidat-dev3.cyu.fr/rest/candidat/dossier/MjFFRzIVMUY.         Vous devez valider votre compte avant le 09/07/2021, après cela votre compte sera détruit.         ATTENTION ! Si vous en possèdez un, vous devez impérativement saisir votre INE (dans la rubrique informations personnelles).         Nous vous prions d'agréer l'expression de nos sincères salutations.         CY Cergy Paris Université         Les informations recueillies font l'objet d'un traitement informatique destiné à la gestion dématérialisée des campagnes de recrutement des étudiants de CY Cergy Paris Université         Les informátions recueillies font l'objet d'un traitement informatique destiné à la gestion dématérialisée des campagnes de recrutement des étudiants de CY Cergy Paris Université         Les informátions que les données vous concernant sont informatisées. Elles ne sont pas transmisses à des tiers et sont traitées de fagon confidentielle. Conformément à la loi « informatique et libertés » du 6 janvier 1978 modifiée en 2004, vous bénéficiez d'un droit d'accès et de rectification aux informations qui vous concernent, que vous pouvez exercer en vous adressant à support-ecandidat@ml.u-cergy.fr         Ce courriel a été envoyé automatiquement, merci de ne pas y répondre. | Création de votre compte eCandidat                                                                                                    | 9 Juin 2021 11:30                                     |
|----------------------------------------------------------------------------------------------------|----------------------------------------------------------------------------------------------------|-------------------------------------------------------|
| A:<br>Bonjour,<br>Vous venez de créer un compte eCandidat pour la campagne 2021.<br>Vois vous identifiants de connexion :<br>                                                                                                    | Expéditeur : (no-reply ecandidat-dev3)                                                                                                    |                                                       |
| Bonjour,<br>Vous venez de créer un compte eCandidat pour la campagne 2021.<br>Voici vos identifiants de connexion :<br>Login : Votre login regu par mail<br>Mot de passe : votre mot de passe reçu par mail<br>Veuillez cliquer impérativement sur ce lien pour valider votre compte http://ecandidat-dev3.cyu.fr/rest/candidat/dossier/MjFFRzIVMUY.<br>Vous devez valider votre compte avant le 09/07/2021, après cela votre compte sera détruit.<br><b>ATTENTION</b> ! Si vous en possèdez un, <b>vous devez impérativement saisir votre INE</b> (dans la rubrique informations personnelles).<br>Nous vous prions d'agréer l'expression de nos sincères salutations.<br>CY Cergy Paris Université<br>Les informations recueillies font l'objet d'un traitement informatique destiné à la gestion dématérialisée des campagnes de recrutement des étudiants de CY Cergy<br>Paris Université. Nous vous informons que les données vous concernant sont informatides. Elles ne sont pas transmises à des tiers et sont traitées de façon<br>confrdentielle. Conformément à la loi e informatique destiné à la gestion dématérialisée des campagnes de recrutement des étudiants de CY Cergy<br>Paris Université. Nous vous informance que les données vous concernant sont informatides. Elles ne sont pas transmises à des tiers et sont traitées de façon<br>confrdentielle. Conformément à la loi e il biertés » u lo j javier 1978 modifiée en 2004, vous bénéticaz d'un drait d'accès et de rectification aux<br>informations qui vous concernent, que vous pouvez exercer en vous adressant à support-ecandidat@ml.u-cergy.fr                      | À:                                                                                                    |                                                       |
| Vous venez de créer un compte eCandidat pour la campagne 2021.<br>Voici vos identifiants de connexion :<br>Login : Votre login reçu par mail<br>Mot de passe : votre mot de passe reçu par mail<br>Veuillez cliquer impérativement sur ce lien pour valider votre compte http://ecandidat-dev3.cyu.fr/rest/candidat/dossier/MjFFRzIVMUY.<br>Vous devez valider votre compte avant le 09/07/2021, après cela votre compte sera détruit.<br>ATTENTION ! Si vous en possèdez un, vous devez impérativement saisir votre INE (dans la rubrique informations personnelles).<br>Nous vous prions d'agréer l'expression de nos sincères salutations.<br>CY Cergy Paris Université<br>Les informations recueillies font l'objet d'un traitement informatique destiné à la gestion dématérialisée des campagnes de recrutement des étudiants de CY Cergy<br>Paris Université. Nous vous informatique libertés » du 6 janvier 1978 modifiée en 2004, vous bénéficiez d'un drait d'accès et de rectification aux<br>normations qui vous concernent, que vous pouvez exercer en vous adressant à support-ecandidat@ml.u-cergy.fr                                                                                                    | Sonjour,                                                                                                    |                                                       |
| <ul> <li>Voici vos identifiants de connexion :<br/>Login : Votre login reçu par mail</li> <li>Mot de passe : votre mot de passe reçu par mail</li> <li>Veuillez cliquer impérativement sur ce lien pour valider votre compte http://ecandidat-dev3.cyu.fr/rest/candidat/dossier/MjFFRzIVMUY.</li> <li>Vous devez valider votre compte avant le 09/07/2021, après cela votre compte sera détruit.</li> <li>ATTENTION ! Si vous en possédez un, vous devez impérativement saisir votre INE (dans la rubrique informations personnelles).</li> <li>Nous vous prions d'agréer l'expression de nos sincères salutations.</li> <li>CY Cergy Paris Université</li> <li>Les informations recueillies font l'objet d'un traitement informatique destiné à la gestion dématérialisée des campagnes de recrutement des étudiants de CY Cergy Paris Université. Nous vous informons que les données vous concernant sont informatisées. Elles ne sont pas transmises à des tiers et sont traitées de façon confidentielle. Conformément à la loi informatique et libertés » du 6 janvier 1978 modifiée en 2004, vous bénéficiez d'un droit d'accès et de rectification aux ntormations qui vous concernent, que vous pouvez exercer en vous adressant à support-ecandidat@ml.u-cergy.fr</li> </ul>                                                                                                    | lous venez de créer un compte eCandidat pour la campagne 2021.                                                                                                    |                                                       |
| Logm : Votre login reçu par mail<br>Mot de passe : votre mot de passe reçu par mail<br>Veuillez cliquer impérativement sur ce lien pour valider votre compte http://ecandidat-dev3.cyu.fr/rest/candidat/dossier/MjFFRzIVMUY.<br>Vous devez valider votre compte avant le 09/07/2021, après cela votre compte sera détruit.<br>ATTENTION ! Si vous en possédez un, vous devez impérativement saisir votre INE (dans la rubrique informations personnelles).<br>Nous vous prions d'agréer l'expression de nos sincères salutations.<br>CY Cergy Paris Université<br>Les informations recueillies font l'objet d'un traitement informatique destiné à la gestion dématérialisée des campagnes de recrutement des étudiants de CY Cergy<br>Paris Université. Nous vous informans que les données vous concernant sont informatisées. Elles ne sont pas transmises à des tiers et sont traitées de façon<br>ponfidentielle. Conformément à la loi e informatique to libertés » u lo j aivier 1978 modifiée ad/du, vous bénéficiar d'un drait d'accès et de rectification aux<br>informations qui vous concernent, que vous pouvez exercer en vous adressant à support-ecandidat@ml.u-cergy.fr<br>Ce courriel a été envoyé automatiquement, merci de ne pas y répondre.                                                                                                    | /oici vos identifiants de connexion :                                                                                                    |                                                       |
| Veuillez cliquer impérativement sur ce lien pour valider votre compte http://ecandidat-dev3.cyu.fr/rest/candidat/dossier/MjFFRzIVMUY.<br>Vous devez valider votre compte avant le 09/07/2021, après cela votre compte sera détruit.<br>ATTENTION ! Si vous en possèdez un, vous devez impérativement saisir votre INE (dans la rubrique informations personnelles).<br>Nous vous prions d'agrèer l'expression de nos sincères salutations.<br>CY Cergy Paris Université<br>Les informations recueillies font l'objet d'un traitement informatique destiné à la gestion dématérialisée des campagnes de recrutement des étudiants de CY Cergy<br>Paris Université. Nous vous informans que les données vous concernant sont informatisées. Elles ne sont pas transmises à des tiers et sont traitées de façon<br>confidentielle. Conformément à la loi e informatique tiberéas » du 6 janvier 1978 modifiée av04, vous bénéficiar d'un droit d'accès et de rectification aux<br>informations qui vous concernent, que vous pouvez exercer en vous adressant à support-ecandidat@ml.u-cergy.fr                                                                                                    | .ogm : Votre login reçu par mail<br>Not de passe : votre mot de passe recu par mail                                                                                                    |                                                       |
| Veuillez cliquer impérativement sur ce lien pour valider votre compte http://ecandidat-dev3.cyu.fr/rest/candidat/dossier/MJFFRzIVMUY.<br>Vous devez valider votre compte avant le 09/07/2021, après cela votre compte sera détruit.<br>ATTENTION ! Si vous en possèdez un, vous devez impérativement saisir votre INE (dans la rubrique informations personnelles).<br>Nous vous prions d'agréer l'expression de nos sincères salutations.<br>CY Cergy Paris Université<br>Les informations recueillies font l'objet d'un traitement informatique destiné à la gestion dématérialisée des campagnes de recrutement des étudiants de CY Cergy<br>Paris Université. Nous vous informants que les données vous concernant sont informatisées. Elles ne sont pas transmises à des tiers et sont traitées de façon<br>confidentielle. Conformément à la loi « informatique tibertés » du 6 janvier 1978 modifiée en 2004, vous bénéficiaz d'un droit d'accès et de rectification aux<br>informations qui vous concernent, que vous pouvez exercer en vous adressant à support-ecandidat@ml.u-oergy.fr<br>Ce courriel a été envoyé automatiquement, merci de ne pas y répondre.                                                                                                    | ter e parte i forte not de passe rega par nun                                                                                                    |                                                       |
| Vous devez valider votre compte avant le 09/07/2021, après cela votre compte sera détruit.<br>ATTENTION ! Si vous en possédez un, vous devez impérativement saisir votre INE (dans la rubrique informations personnelles).<br>Nous vous prions d'agréer l'expression de nos sincères salutations.<br>CY Cergy Paris Université<br>Las informations recueillies font l'objet d'un traitement informatique destiné à la gestion dématérialisée des campagnes de recrutement des étudiants de CY Cergy<br>Paris Université. Nous vous informans que les données vous concernant sont informatisées. Elles ne sont pas transmises à des tiers et sont traitées de façon<br>confidentielle. Conformément à la loi « informatique tibertés » du 6 janvier 1978 modifiées. Elles ne sont pas transmises à des tiers et sont traitées de façon<br>confidentielle. Conformément à la loi « informatique tibertés » du 6 janvier 1978 modifiées. Elles ne sont pas transmises à des tiers et sont traitées de façon<br>confidentielle. Conformément à la loi « informatique exercer en vous adressant à support-ecandidat@ml u-cergy.fr<br>Ce courriel a été envoyé automatiquement, merci de ne pas y répondre.                                                                                                    | /euillez cliquer impérativement sur ce lien pour valider votre compte http://ecandidat-dev3.cyu.fr/rest/candidat/dossier/MjFFRzIVMUY.                                                                                                    |                                                       |
| ATTENTION ! Si vous en possèdez un, vous devez impérativement saisir votre INE (dans la rubrique informations personnelles).<br>Nous vous prions d'agréer l'expression de nos sincères salutations.<br>CY Cergy Paris Université<br>Les informations recueillies font l'objet d'un traitement informatique destiné à la gestion dématérialisée des campagnes de recrutement des étudiants de CY Cergy<br>Paris Université. Nous vous informons que les données vous concernant sont informatisées. Elles ne sont pas transmises à des tiers et sont traitées de façon<br>confidentielle. Conformément à la loi « informatique et libertés » du 6 janvier 1978 modifiée en 2004, vous bénéficiez d'un droit d'accès et de rectification aux<br>informations qui vous concernent, que vous pouvez exercer en vous adressant à support-ecandidat@ml.u-cergy.fr                                                                                                    | Jous devez valider votre compte avant le 09/07/2021, après cela votre compte sera détruit.                                                                                                    |                                                       |
| Nous vous prions d'agréer l'expression de nos sincères salutations.<br>CY Cergy Paris Université<br>Les informations recueillies font l'objet d'un traitement informatique destiné à la gestion dématérialisée des campagnes de recrutement des étudiants de CY Cergy<br>Paris Université. Nous vous informans que les données vous concernant sont informatisées. Elles ne sont pas transmises à des tiers et sont traitées de façon<br>confidentielle. Conformément à la loi « informatique el libertés » du 6 janvier 1978 modifiée en 2004, vous bénéficiez d'un droit d'accès et de rectification aux<br>informations qui vous concernent, que vous pouvez exercer en vous adressant à support-ecandidat@ml.u-cergy.fr<br>Ce courriel a été envoyé automatiquement, merci de ne pas y répondre.                                                                                                    | ATTENTION ! Si vous en possédez un, vous devez impérativement saisir votre INE (dans la rubrique informations personnelles).                                                                                                    |                                                       |
| CY Cergy Paris Université<br>Les informations recueillies font l'objet d'un traitement informatique destiné à la gestion dématérialisée des campagnes de recrutement des étudiants de CY Cergy<br>Paris Université. Nous vous informons que les données vous concernant sont informatisées. Elles ne sont pas transmises à des tiers et sont traitées de façon<br>confidentielle. Conformément à la loi « informatique et libertés » du 6 janvier 1978 modifiée en 2004, vous bénéficiez d'un droit d'accès et de rectification aux<br>informations qui vous concernent, que vous pouvez exercer en vous adressant à support-ecandidat@ml.u-cergy.fr<br>Ce courriel o été envoyé automatiquement, merci de ne pas y répondre.                                                                                                    | Nous vous prions d'agréer l'expression de nos sincères salutations.                                                                                                    |                                                       |
| Les informations recueillies font l'objet d'un traitement informatique destiné à la gestion dématérialisée des campagnes de recrutement des étudiants de CY Cergy<br>Paris Université. Nous vous informons que les données vous concemant sont informatisées. Elles ne sont pas transmises à des tiers et sont traitées de façon<br>confidentielle. Conformément à la loi « informatique et libertés » du 6 janvier 1978 modifiée en 2004, vous bénéficiez d'un droit d'accès et de rectification aux<br>informations qui vous concernent, que vous pouvez exercer en vous adressant à support-ecandidat@ml.u-oergy.fr<br>Ce courriel a été envoyé automatiquement, merci de ne pas y répondre.                                                                                                    | CY Cergy Paris Université                                                                                                    |                                                       |
| Ce courriel a été envoyé automatiquement, merci de ne pas y répondre.                                                                                                    | es informations recueillies font l'objet d'un traitement informatique destiné à la gestion dématérialisée des campagnes de recrutement des étud<br>Paris Université. Nous vous informons que les données vous concernant sont informatisées. Elles ne sont pas transmises à des tiers et sont tra<br>onfidentielle. Conformément à la loi « informatique et libertés » du 6 janvier 1978 modifiée en 2004, vous bénéficiez d'un droit d'accès et de rec<br>nformations qui vous concernent, que vous pouvez exercer en vous adressant à support-ecandidat@ml.u-cergy.fr | iants de CY Cergy<br>itées de façon<br>tification aux |
|                                                                                                    | è courriel a été envoyé automatiquement, merci de ne pas y répondre.                                                                                                    |                                                       |
|                                                                                                    |                                                                                                    |                                                       |

## Etape 3 : Connexion et remplissage de vos informations

> Une fois votre espace personnel validé, vous devez vous connecter sur le site afin de compléter vos informations.

|                                                           | Validation de compte                                |
|-----------------------------------------------------------|-----------------------------------------------------|
| Non connecté                                              |                                                     |
| 希 Accueil                                                 |                                                     |
| 🚭 Assistance                                              | Veuillez vous connecter                             |
| <ul> <li>Offre de formation</li> <li>Connexion</li> </ul> | Je suis étudiant à CY Cergy Paris Université        |
|                                                           | Veuillez vous connecter 🕞 Connexion                 |
|                                                           | Je ne suis pas étudiant à CY Cergy Paris Université |
|                                                           | Veuillez vous connecter avec votre compte eCandidat |
|                                                           | Utilisateur *                                       |
| (                                                         | Utilisateur                                         |
|                                                           | Mot de passe *                                      |
|                                                           |                                                     |
|                                                           | Connexion                                           |
|                                                           | 4 Jai oublié mes identifiants                       |
|                                                           | e l'ai perdu mon code d'activation                  |

Une fois connecté, vous devez obligatoirement remplir les 5 onglets ci-dessous (entouré de rouge) afin que votre pré-inscription soit définitive.

|                                                                                                    | Accueil                                                                                                    |
|----------------------------------------------------------------------------------------------------|----------------------------------------------------------------------------------------------------|
| MARIE BAILLON                                                                                                    | Informations                                                                                                    |
| 🐔 Accueil                                                                                                    | Bienvenue sur l'application eCandidat de CY Cercy Paris Université.                                                                                                    |
| 🛱 Assistance                                                                                                    | <u>somonuo dui ruppinduton dedinindut do er edi 97 - uno entrotonon</u>                                                                                                    |
| Offre de formation                                                                                                    | Avant toute candidature:                                                                                                    |
| <ul> <li>Déconnexion</li> <li>Mon compte</li> <li>Informations perso</li> <li>Adresse</li> <li>Baccalauréat</li> <li>Cursus Interne</li> <li>Cursus Externe</li> <li>Stages</li> <li>Expériences pro.</li> <li>Candidatures</li> </ul> | <ul> <li>Consultez le <u>catalogue de formation</u> pour connaître les formations existantes et les critères de recrutement en ligne.</li> <li>Vérifiez que votre formation apparaît dans l'onglet "Offre de formation" de la plateforme.</li> <li>Soyez attentif aux dates de début et de fin de campagne de candidature.</li> <li>Si vous avez déjà intégré un établissement français, munissez-vous de votre numéro INE.</li> <li>Attention: Les procédures différent selon la situation de chaque candidat.</li> <li>Pour savoir si vous relevez de cette procédure, <u>cliquez ici</u>.</li> <li>Vous avez quitté le circuit universitaire depuis plus de 2 ans (hors INSPE), <u>cliquez ici</u>.</li> <li>Vous êtes de nationalité étrangère (hors UE) et n'avez jamais été inscrit dans un établissement français ou européen, <u>cliquez ici</u>. / <i>Please click on this link if you are a foreign student who haven't been attended in a French University</i>.</li> </ul> |
|                                                                                                    | La plateforme est interrompue pour des raisons de synchronisation, entre 23h et 1h, merci de votre compréhension.<br>Bienvenue MARIE BAILLON.<br>Vous êtes connecté avec le login : <b>21EG9U1F</b><br>Vous avez un compte eCandidat, choisissez une option dans le menu de gauche                                                                                                    |

## Etape 4 : L'inscription définitive

> Nous reviendrons vers vous pour vous donner le lien de la plateforme d'inscription